## How to set up email low balance alerts

## Setting up alerts

1. From within your ParentPay account, navigate to **Communication > Alert settings** 

|                       |   | Communication                                                                                                    |  |  |
|-----------------------|---|----------------------------------------------------------------------------------------------------|--|--|
| Communication history | > | Alext settings                                                                                                    |  |  |
| Contact schools       | > | Receive automated alerts from your account by email and SMS text message. Balance alerts are not available in all schools.<br>Related a sents are pollible in all of your schools. |  |  |
| Text message balance  | > | Register your emails and mobile chones                                                                                                    |  |  |
| Alert settings        | • | Balance alerts<br>Max. every 2 days, when account balance reaches the level set by you.                                                                                            |  |  |

2. From the list of alerts that can be set up, select which alerts would like to be received, and whether you want to receive them by email or text message. (Text message alerts will be charged at 6p each.)

**Balance alerts** – Most schools will allow payers to set a balance threshold to be set for balance associated items such as school meals, or after school clubs. You can then choose to receive email or text alerts once the balance falls below the selected threshold. The thresholds can be set for each balance associated item linked with each child attached to your ParentPay account. Maximum of one alert per item and child every 2 days once the balance alert reaches the threshold.

| Balance alerts                                |          |           |             |            |
|-----------------------------------------------|----------|-----------|-------------|------------|
| Service                                       | Child    | Threshold | Email alert | Text alert |
| School meal bookings - Green Meadows          | Jack     | £0.00     | 8           |            |
| School meal bookings - Green Meadows          | Oliver   | £0.00     | 2           | 8          |
| School meal bookings - Green Meadows          | Samuel   | £0.00     | R           | 0          |
| Dinner Money payments - Apple Orchard Primary | Florence | £2.00     | s           |            |